## **Update Prozedur SDJ1**

Bitte kontaktieren <u>service@americandj.eu</u> für die aktuellste firmware.

WICHTIG!! Während ein Update durchgeführt wird sollten sie NIEMALS:

Stromzufuhr unterbrechen, SD Karte(n) entfernen oder Player ausschalten

Dies kann zu einer permanenten Beschädigung des Gerätes und den Verlust des Garantieanspruches führen.

- 1. Gerät einschalten
- Bitte überprüfen Sie die Softwareversion Ihres SDJ1 indem Sie in das Preset Menü wechseln. Dieses erreichen Sie durch Drücken und Halten des TIME-Buttons und gleichzeitiges Drehen des Track-Reglers.
- Im Preset Menü wird nun die Versionsnummer Vxx.xx (Control.Buffer) angezeigt. Führen Sie ein Update nur durch, wenn die heruntergeladenen Dateien neuer sind, als die auf dem Player befindlichen.
- 4. Kopieren Sie die von <u>www.americandj.eu</u> heruntergeladenen Dateien auf eine **leere** SD Karte.
- 5. Stecken Sie die SD Karte in den Slot SD1
- 6. Warten Sie bis das Update komplett durchgeführt wurde
- 7. Schalten Sie den SDJ1 komplett aus. Netzstecker ziehen!
- 8. Überprüfen Sie die Software Version wenn das Update erfolgreich war

Hinweise:

- Falls ein Update nicht erfolgreich war, bitte prüfen Sie die Version der Software auf der SD Karte. Diese muss neuer sein als die Version auf dem Player. - Falls während des Updatevorgangs die SD Karte enfernt, die Stromzufuhr unterbrochen oder das Gerät ausgeschaltet wurde verfügt der SDJ1 über ein "Flash-Recovery" Feature. Bitte das Update in diesem Fall erneut durchführen.